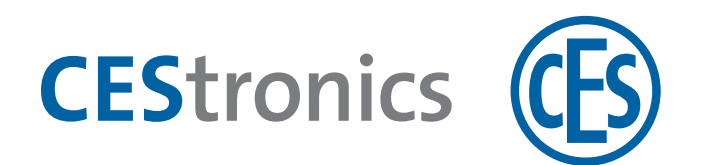

# **CES OMEGA FLEX**

Administration

# **Firmware-Updates**

Anleitung für Firmware-Updates mit:

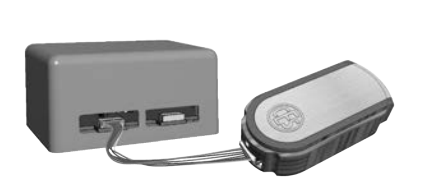

Programmieradapter

(ILS/SIS)

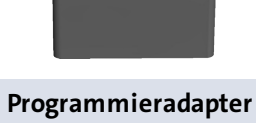

(Zylinder)

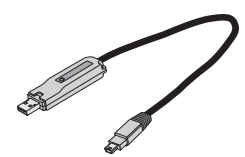

Programmierkabel (Wandterminals)

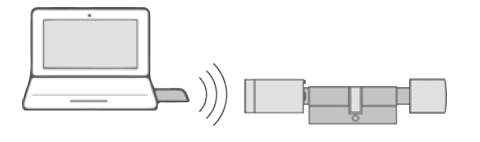

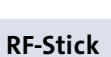

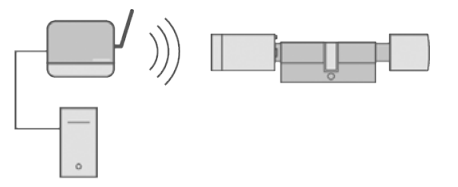

### **Funk-Online-Netzwerk**

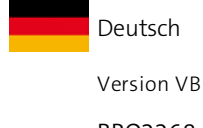

BRO2268

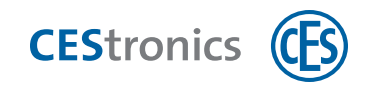

# Inhalt

| 1 Über diese Anleitung                                   | 4  |
|----------------------------------------------------------|----|
| 1.1 Hersteller und Service                               | 4  |
| 1.2 Zielgruppen dieser Anleitung                         | 5  |
| 2 Zu Ihrer Sicherheit                                    | 6  |
| 2.1 EU-Konformitätserklärung                             | 6  |
| 2.2 Bestimmungsgemäßer Gebrauch                          | 6  |
| 2.3 Grundlegende Sicherheitshinweise                     | 7  |
| 3 Über Firmware-Updates                                  | 9  |
| 4 Programmieradapter                                     | 10 |
| 4.1 Über Programmieradapter                              | 10 |
| 4.2 Lieferumfang Programmieradapter (Zylinder)           | 10 |
| 4.3 Lieferumfang Programmieradapter (ILS/SIS)            |    |
| 5 Firmware-Update mit Programmieradapter für Zylinder    | 11 |
| 6 Firmware-Update mit Programmieradapter für ILS         |    |
| 7 Firmware-Update mit Programmieradapter für SIS         | 22 |
| 8 Firmware-Update mit Programmierkabel für Wandterminals | 26 |
| 8.1 Voraussetzungen                                      | 26 |
| 8.2 Firmware-Update mit Programmierkabel durchführen     | 26 |
| 9 Firmware-Updates mit RF-Stick                          | 27 |
| 9.1 Voraussetzungen                                      | 27 |
| 9.2 RF-Stick-Firmware-Update durchführen                 | 27 |
| 10 Firmware-Updates über Funk-Online-Netzwerk            | 31 |
| 10.1 Voraussetzungen                                     |    |
| 10.2 Online-Firmware-Update durchführen                  | 31 |
| 10.3 Firmware-Update-Status im OMEGA Client              | 31 |
| 11 Wartung                                               | 33 |
| 11.1 Regelmäßige Wartungsarbeiten                        | 33 |

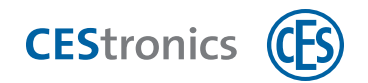

| 11.2 Pflege                  | 33 |
|------------------------------|----|
| 11.3 Service                 | 33 |
| 12 Entsorgung                | 34 |
| 12.1 Hinweise zur Entsorgung | 34 |
| 13 Technische Daten          | 35 |
| 13.1 Ausstattungsmerkmale    | 35 |
| 13.2 Abmessungen             |    |

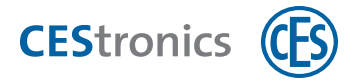

# 1 Über diese Anleitung

Diese Bedienungsanleitung, nachfolgend kurz "Anleitung" genannt, hilft Ihnen beim Durchführen von Firmware-Updates für OMEGA FLEX Schließgeräte. Jede Person, die Firmware-Updates durchführt, muss den vollständigen Inhalt dieser Anleitung zur Kenntnis genommen und verstanden haben.

Diese Anleitung umfasst folgende Hardware-Produkte:

- Programmierdapter (Zylinder)
- Programmieradapter (ILS/SIS)

Informationen zu RF-Sticks und Access-Points (für Funk-Online-Netzwerke benötigt) finden Sie in den entsprechenden Datenblättern und Anleitungen auf www.ces.eu.

Wenn Sie Funktionen des OMEGA FLEX Systems nicht verstehen, wenden Sie sich für weitere Informationen an Ihren CES-Fachpartner.

Die Anleitung ist als Teil des Produkts zu betrachten und während der gesamten Lebensdauer des Produkts aufzubewahren. Geben Sie die Anleitung an jeden nachfolgenden Besitzer oder Anwender des Produkts weiter.

Die in diesen Unterlagen enthaltenen Angaben und Daten können ohne vorherige Ankündigung geändert werden. Ohne ausdrückliche schriftliche Erlaubnis der C.Ed. Schulte GmbH Zylinderschlossfabrik darf kein Teil dieser Unterlagen für irgendwelche Zwecke vervielfältigt oder übertragen werden.

© 2019 C.Ed. Schulte GmbH Zylinderschlossfabrik, Velbert/Germany

BRO2268-1 Version: VB

Benutzen Sie immer die aktuellste Version dieser Anleitung. Aktualisierte Versionen erhalten Sie kostenlos unter www.ces.eu.

#### Hinweise zum Markenschutz

MIFARE, MIFARE Classic, MIFARE Ultralight und MIFARE DESFire sind eingetragene Marken von NXP B.V. und werden unter Lizenz verwendet.

## **1.1** Hersteller und Service

C.Ed. Schulte GmbH Zylinderschlossfabrik Friedrichstr. 243 42551 Velbert Tel: +49 (0) 2051-204-0 Fax: +49 (0) 2051-204-229

www.ces.eu

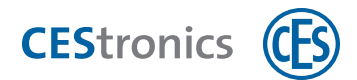

# **1.2 Zielgruppen dieser Anleitung**

Wenn sich ein Kapitel dieser Anleitung an eine spezielle Zielgruppe wendet, ist dies am Anfang des Kapitels angegeben. Kapitel ohne besondere Angaben sind für alle Zielgruppen relevant.

| Zielgruppe                | Kompetenzen                                                                                                    |
|---------------------------|----------------------------------------------------------------------------------------------------|
| CES-Fachpartner           | sind Fachkräfte der Schließ- und Sicherheitstechnik, die sich zusätzlich durch langjährige                                                                                       |
|                           | Zusammenarbeit mit CES und besonderer Produktkenntnis auszeichnen.                                                                                                    |
|                           | Besondere Eigenschaften der Zielgruppe:                                                                                                    |
|                           | Detailkenntnis der CES-Produkte                                                                                                    |
|                           | Nehmen regelmäßig an (Produkt-)Schulungen teil                                                                                                    |
| Fachkräfte                | besitzen langjährige Berufserfahrung und/oder eine einschlägige fachliche Ausbildung im Bereich                                                                                  |
| Schließ- und              | Schließ- und Sicherheitstechnik. Bei einigen Aufgaben kann es notwendig sein, dass Fachkräfte vorher                                                                             |
| Sicherheitstechnik        | am Produkt geschult wurden.                                                                                                    |
|                           | Besondere Eigenschaften der Zielgruppe:                                                                                                    |
|                           | Kenntnis der Fachbegriffe aus dem Schloss- und Beschlagsbereich                                                                                                    |
|                           | <ul> <li>Kenntnis der speziellen Risiken, z.B. bei der Montage von Zylindern und Beschlagen</li> <li>Erfehrung im Umgang mit (schließtechnisch selevanten) Werkzeugen</li> </ul> |
|                           | <ul> <li>Kenntnis von relevante Normen und Vorschriften, z.B. f ür Brandschutz oder Flucht- und Ret-</li> </ul>                                                                  |
|                           | tungswege                                                                                                    |
|                           | Grundverständnis von elektronischen Schließsystemen                                                                                                    |
| Elektro-Fachkräfte        | besitzen langjährige Berufserfahrung und/oder eine einschlägige fachliche Ausbildung im Bereich                                                                                  |
|                           | Elektronik. Bei einigen Aufgaben kann es notwendig sein, dass Fachkräfte vorher am Produkt geschult                                                                              |
|                           | wurden.                                                                                                    |
|                           | Besondere Eigenschaften der Zielgruppe:                                                                                                    |
|                           | Kenntnis der Fachbegriffe aus der Elektrotechnik sowie deren Symbole                                                                                                    |
|                           | Kenntnis der Risiken beim Umgang mit empfindlichen elektronischen Bauteilen                                                                                                    |
| Produktgeschultes         | wurde von CES oder einem CES-Fachpartner am Produkt geschult. Dabei wurde das Personal gezielt und                                                                               |
| Personal                  | intensiv auf die jeweilige Aufgabe vorbereitet.                                                                                                    |
|                           | Besondere Eigenschaften der Zielgruppe:                                                                                                    |
|                           | Kenntnis des CEStronics Produkts und Erfahrung im Umgang mit diesen Produkten (Montage,                                                                                          |
|                           | Bedienung usw.)                                                                                                    |
| Fachkräfte                | besitzen langjährige Berufserfahrung im Bereich IT-Strukturen, Administration und Netzwerke.                                                                                     |
| IT/Administration         | Besondere Eigenschaften der Zielgruppe:                                                                                                    |
|                           | Kenntnis von IT-Fachbegriffen                                                                                                    |
|                           | Kenntnis von Aufbau und Pflege von Netzwerken, insbesondere Kenntnis des Netzwerks, das von Ibnon betreut wird                                                                   |
| A w la sa w h at waih a w | heritaan Erfebrung in der Verwaltung von Cehließenlagen. Dies können sewehl mehrere Anlagen als                                                                                  |
| Anlagendetreider          | auch die tiefe Konntnie einer einzelnen Schließenlage sein                                                                                                    |
|                           | auch die Gele Keinfuns einer einzeinen Schneisanlage Sein.                                                                                                    |
|                           | Kenntnis von Eachberriffen rund um Schließanlagen                                                                                                    |
|                           | <ul> <li>Kenntnis im Umgang mit einem PC und Software</li> </ul>                                                                                                    |
| Endbenutzer               | benötigen keine besonderen Kompetenzen.                                                                                                    |

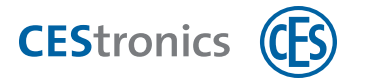

# 2 Zu Ihrer Sicherheit

## 2.1 EU-Konformitätserklärung

Die EU-Konformitätserklärung finden Sie im Internet unter www.ces.eu.

# 2.2 Bestimmungsgemäßer Gebrauch

Das Produkt ist ausschließlich für diesen Zweck bestimmt und darf nur dafür verwendet werden. Jede andere Verwendung gilt als nicht bestimmungsgemäß und kann zu Sachschäden oder sogar zu Personenschäden führen.

Das Produkt darf in keiner Weise ohne die schriftliche Zustimmung der C.Ed. Schulte GmbH Zylinderschlossfabrik verändert werden.

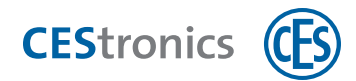

# 2.3 Grundlegende Sicherheitshinweise

Das Gerät wurde nach dem Stand der Technik und den anerkannten sicherheitstechnischen Regeln gebaut. Dennoch können bei seiner Verwendung funktionsbedingt Gefahren für den Benutzer oder Dritte entstehen oder es kann zu Beeinträchtigungen des Geräts und anderer Sachwerte kommen.

Verwenden Sie das Produkt nur in technisch einwandfreiem Zustand, sowie bestimmungsgemäß, sicherheits- und gefahrenbewußt unter Beachtung der Bedienungsanleitung. Insbesondere Störungen, die die Sicherheit beeinträchtigen, müssen umgehend beseitigt werden.

### 2.3.1 Lebensgefahr

#### Besondere Gefahren für Kinder

Wenn Kinder mit Verpackungsfolien oder Plastiktüten spielen, besteht Erstickungsgefahr. Wenn Kleinteile wie Schrauben von Kindern verschluckt werden, besteht Erstickungs- oder Vergiftungsgefahr.

- ✓ Das Gerät und seine Verpackung darf nicht in die Hände von Kindern gelangen.
- ✓ Bewahren Sie das Gerät und seine Verpackung für Kinder unzugänglich auf.

### 2.3.2 Verletzungsgefahr

#### Explosionsgefahr

Stromführende Teile des Geräts können selbst bei geringen Spannungen elektrische Funken erzeugen (z.B. beim Öffnen und Schließen elektrischer Stromkreise) und als Zündquellen auftreten. In explosionsgefährdeten Bereichen kann dies eine Explosion auslösen, durch die Personen verletzt werden können.

✓ Verwenden Sie das Gerät nicht in explosionsgefährdeten Bereichen.

### 2.3.3 Gefahr von Sachschäden

#### Starke Erschütterungen

Starke Erschütterungen können mechanische und elektronische Bauteile des Geräts beschädigen. Beschädigte Geräte funktionieren unter Umständen nicht mehr korrekt oder gar nicht mehr.

✓ Lassen Sie das Gerät nicht auf den Boden, auf harte Unterlagen oder Gegenstände fallen.

#### Elektrostatische Entladungen

Die hochempfindlichen elektronischen Bauteile können durch elektrostatische Entladungen oder Überspannung beschädigt werden. Beschädigte Geräte funktionieren unter Umständen nicht mehr korrekt oder gar nicht mehr.

- ✓ Montieren Sie das Gerät nicht in Räumen mit elektrostatischer Aufladung.
- ✓ Fassen Sie elektronische Bauteile nicht an.

#### Flüssigkeiten

Wasser und andere Flüssigkeiten können die elektronischen Bauteile des Geräts beschädigen. Beschädigte Geräte funktionieren unter Umständen nicht mehr korrekt oder gar nicht mehr.

✓ Schützen Sie die elektronischen Bauteile vor Wasser und anderen Flüssigkeiten.

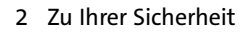

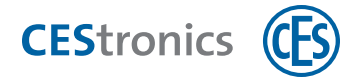

#### Klimatische Einflüsse

Klimatische Einflüsse wie Hitze, Kälte und Nässe können das Gerät beschädigen. Beschädigte Geräte funktionieren unter Umständen nicht mehr korrekt oder gar nicht mehr.

- ✓ Verwenden Sie das Gerät nicht in korrosiver Atmosphäre (Chlor, Ammoniak, Kalkwasser).
- ✓ Verwenden Sie das Gerät nicht in Räumen mit hoher Staubbildung.
- ✓ Verwenden Sie das Gerät nicht in der Nähe von Wärmequellen.

#### Falsche Wartung und Reparatur

Falsche oder vernachlässigte Wartung und Reparatur kann dazu führen, dass das Gerät nicht korrekt oder gar nicht mehr funktioniert.

- ✓ Lassen Sie das Gerät halbjährlich ausschließlich durch CES oder Fachpartner warten und auf fehlerfreie Funktion prüfen.
- ✓ Überlassen Sie Reparaturarbeiten stets qualifiziertem Fachpersonal.
- ✓ Verwenden Sie nur von CES empfohlenes Zubehör und Ersatzteile.

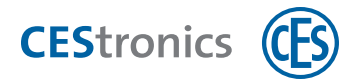

# 3 Über Firmware-Updates

#### Zielgruppe dieses Kapitels:

- CES-Fachpartner
- produktgeschulte Fachkräfte Schließ- und Sicherheitstechnik
- produktgeschultes Personal
- Fachkräfte IT/Administration
- Anlagenbetreiber

Firmware-Updates halten Ihre Schließgeräte auf dem aktuellen Stand der Technik. Um ein Firmware-Update durchzuführen, haben Sie folgende Möglichkeiten:

- Offline durch ein Programmiergerät (das Programmiergerät hängt von der Art des Schließgeräts ab)
- Online über Ihr Funk-Online-Netzwerk

Voraussetzungen für Online-Firmware-Updates:

- Schließgerät der Variante NET (Ausnahme: für WT-II ist kein Online-Firmware-Update möglich)
- der Programmiermodus des Schließgeräts muss auf "Online" stehen

#### Programmiergeräte für die Übertragung von Firmware-Updates:

| Programmiergerät              | Verwendet für welche Geräte?                            |
|-------------------------------|---------------------------------------------------------|
| Programmieradapter (Zylinder) | Elektronik-Zylinder                                     |
| Programmieradapter (ILS/SIS)  | ILS, SIS                                                |
| RF-Stick                      | Zusätzliche Programmiermöglichkeit für R2-Schließgeräte |
| Programmierkabel              | Wandterminals                                           |

#### Wo erhalte ich die aktuelle Firmware?

Die aktuelle Firmware ist in der CEStronics Suite enthalten. Wenn Sie die aktuelle Version der CEStronics Suite installiert haben, besitzen Sie auch automatisch die aktuelle Firmware-Version und können diese auf die Schließgeräte übertragen.

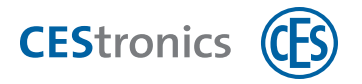

# 4 Programmieradapter

#### Zielgruppe dieses Kapitels:

- CES-Fachpartner
- Anlagenbetreiber

# 4.1 Über Programmieradapter

Ein Programmieradapter ist ein Programmiergerät, mit dem

- Firmwareupdates übertragen werden können
- Ersatzteile mit vorhandenen Schließgeräte verheiratet werden können ("Pairing")

Es gibt zwei Arten von Programmieradaptern:

#### Programmieradapter (Zylinder)

Für die Programmierung von Elektronik-Zylindern

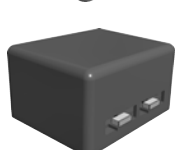

**Programmieradapter (ILS/SIS)** Für die Programmierung der Elektronik-Beschläge Langschild ILS und Smartschild SIS

# 4.2 Lieferumfang Programmieradapter (Zylinder)

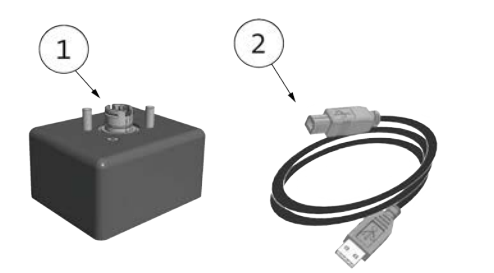

1Programmieradapter (Zylinder)2USB-Kabel

### 4.3 Lieferumfang Programmieradapter (ILS/SIS)

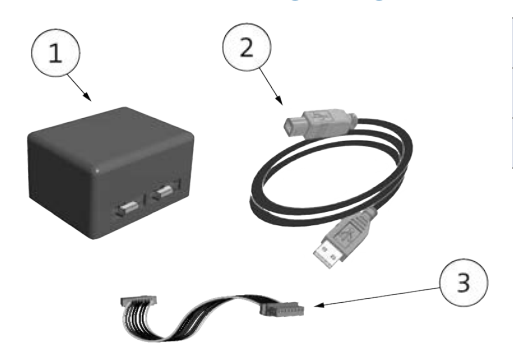

| 1 | Programmieradapter (Zylinder) |
|---|-------------------------------|
| 2 | USB-Kabel                     |
| 3 | Anschlusskabel                |
|   |                               |

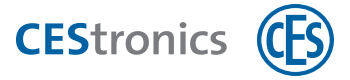

# 5 Firmware-Update mit Programmieradapter für Zylinder

#### Zielgruppe dieses Kapitels:

- CES-Fachpartner
- produktgeschulte Fachkräfte Schließ- und Sicherheitstechnik
- produktgeschultes Personal
- Fachkräfte IT/Administration
- Anlagenbetreiber

#### Benötigtes Programmiergerät: Programmieradapter (Zylinder)

() Wenn Sie einen Dual-Zylinder updaten, müssen Sie **beide** Knäufe des Zylinders updaten.

#### 1. Verbinden Sie den Programmieradapter mit Ihrem PC.

Falls Sie den Programmieradapter zum ersten Mal mit dem PC verbinden, wird der Treiber nun automatisch installiert. Danach können Sie den Programmieradapter verwenden.

#### 2. Demontieren Sie den Elektronik-Knauf des Zylinders, den Sie updaten möchten.

#### Elektronik-Knauf demontieren

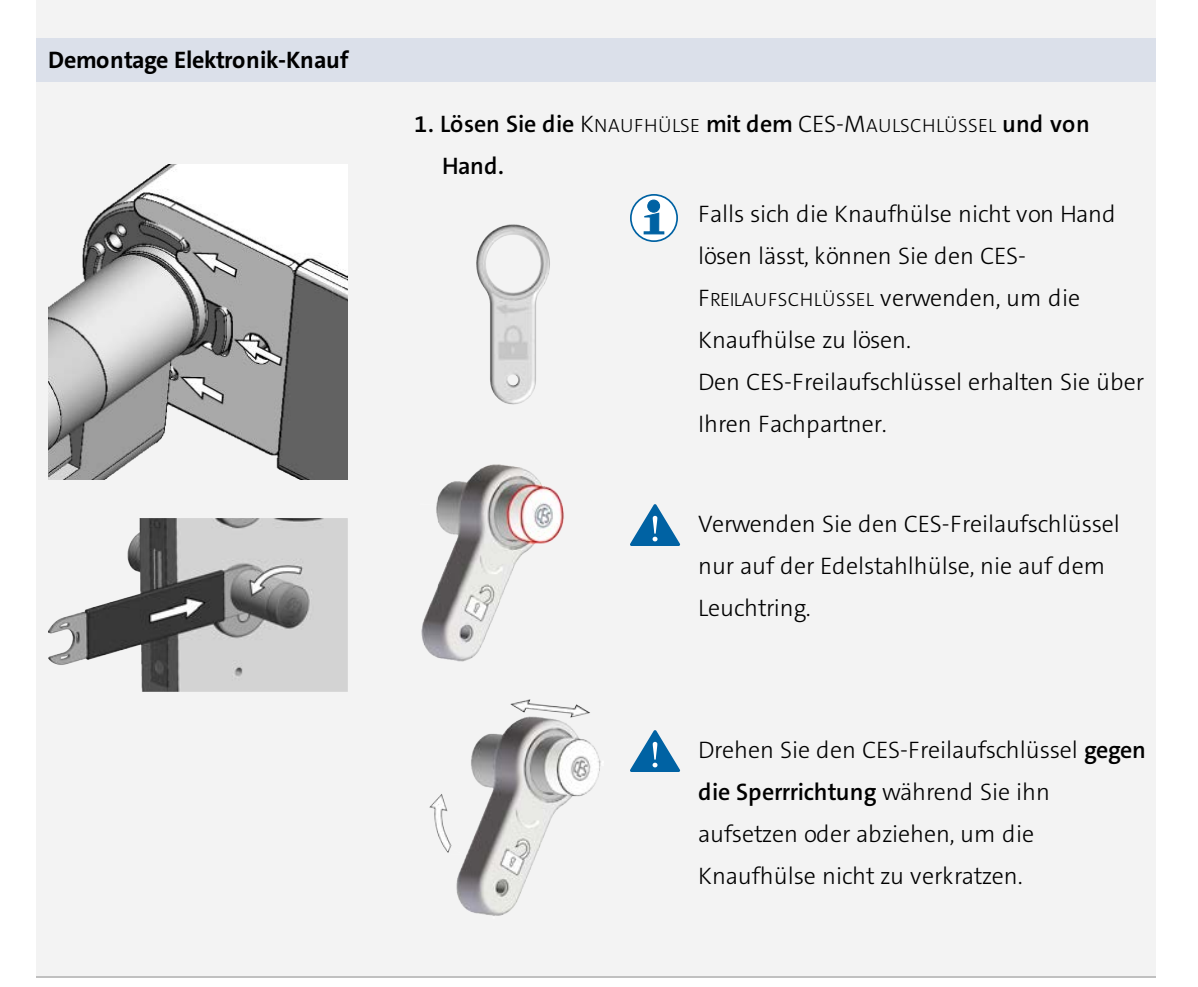

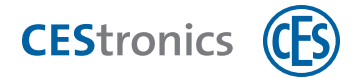

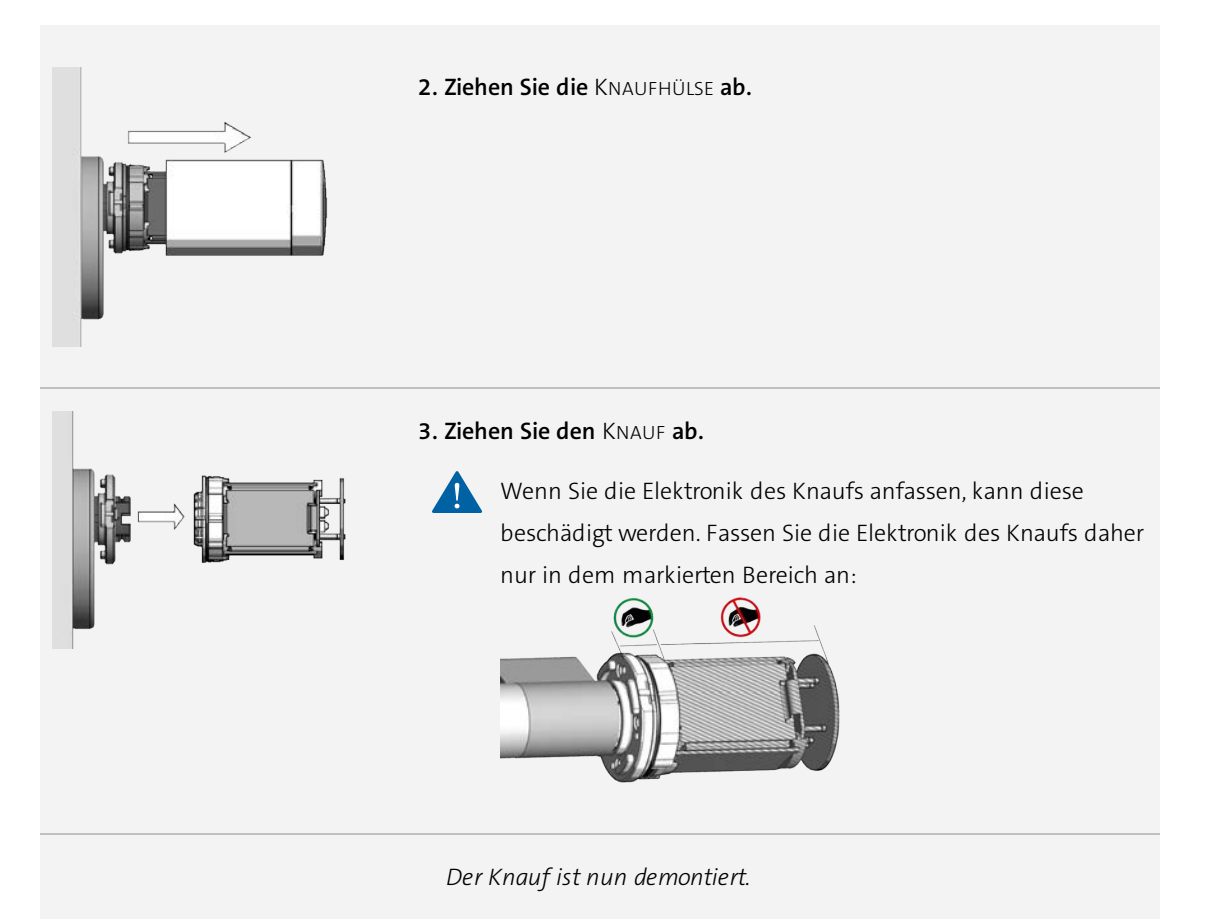

3. Verbinden Sie den Elektronik-Knauf mit dem Programmieradapter.

 Elektronik-Knauf mit Programmieradapter verbinden

 Elektronik-Knauf mit Programmieradapter verbinden

 Image: State State Stat

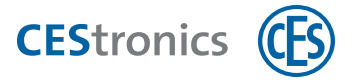

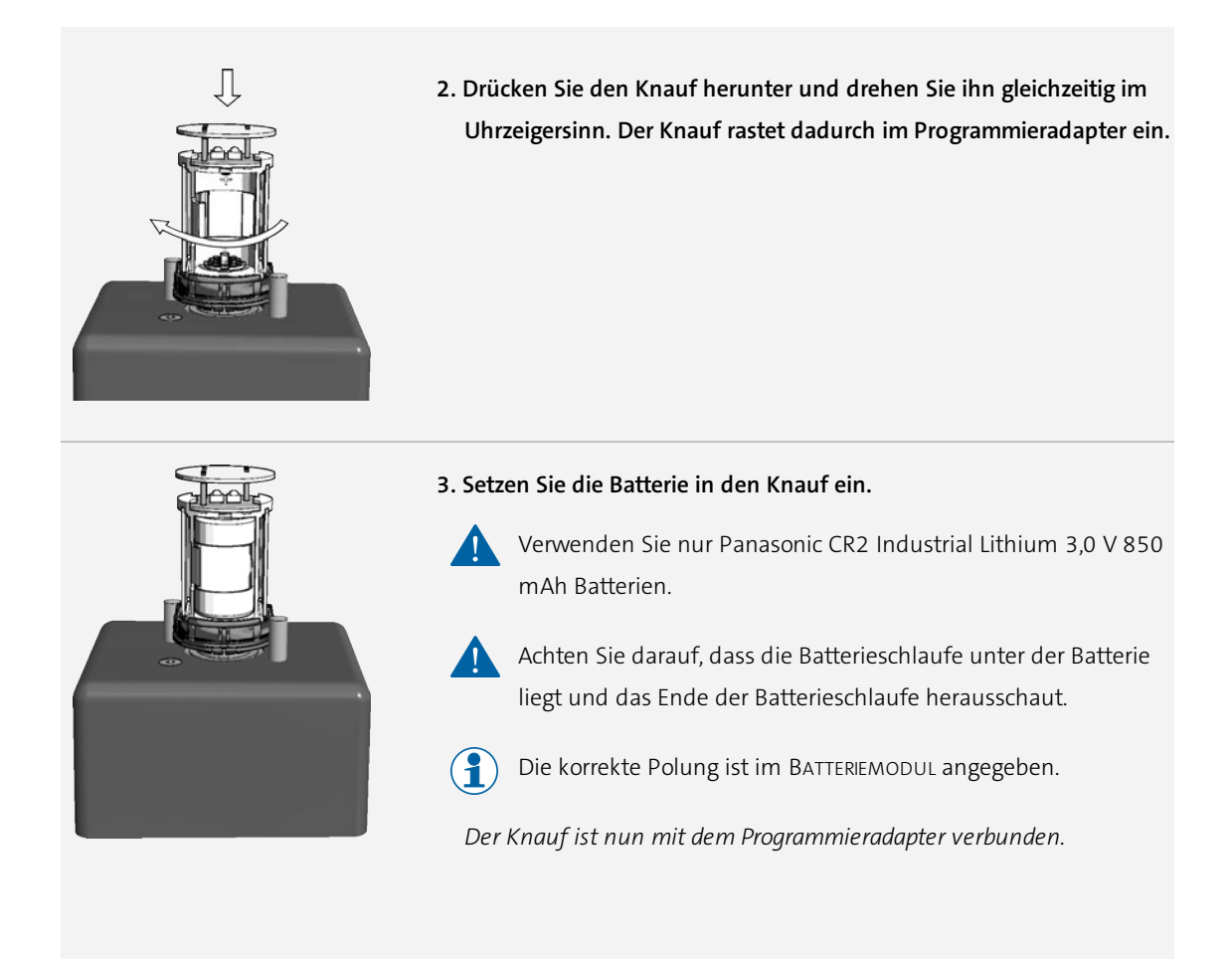

4. Starten Sie das Update im Programm OMEGA Firmware Update.

#### Firmware-Update starten

- 1. Öffnen Sie das Programm OMEGA FIRMWARE UPDATE.
- 2. Wählen Sie die gewünschte Gerätekategorie aus.
- 3. Wählen Sie das gewünschte Produkt aus.
- 4. Wählen Sie das gewünschte Programmiergerät aus, mit dem Sie das Firmware-Update übertragen möchten.
- 5. Wählen Sie die gewünschte Firmware aus.
- 6. Klicken Sie auf UPDATE.

Sofern das gewählte Gerät und ein passendes Programmiergerät angeschlossen sind, wird das Firmware-Update nun übertragen.

- 5. Warten Sie, bis das Programm OMEGA Firmware Update die Meldung ausgibt, dass das Update erfolgreich übertragen wurde.
- 6. Entfernen Sie den Knauf aus dem Programmiergerät.
- 7. Entfernen Sie die Batterie aus dem Knauf.

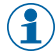

Verwenden Sie die Batterieschlaufe, um die Batterien zu entfernen.

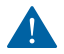

Verwenden Sie keine Gegenstände, um die Batterie zu entfernen.

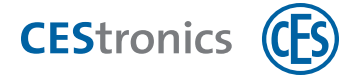

8. Montieren Sie den Elektronik-Knauf wieder.

#### Elektronik-Knauf montieren

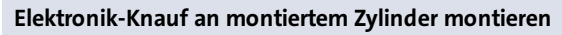

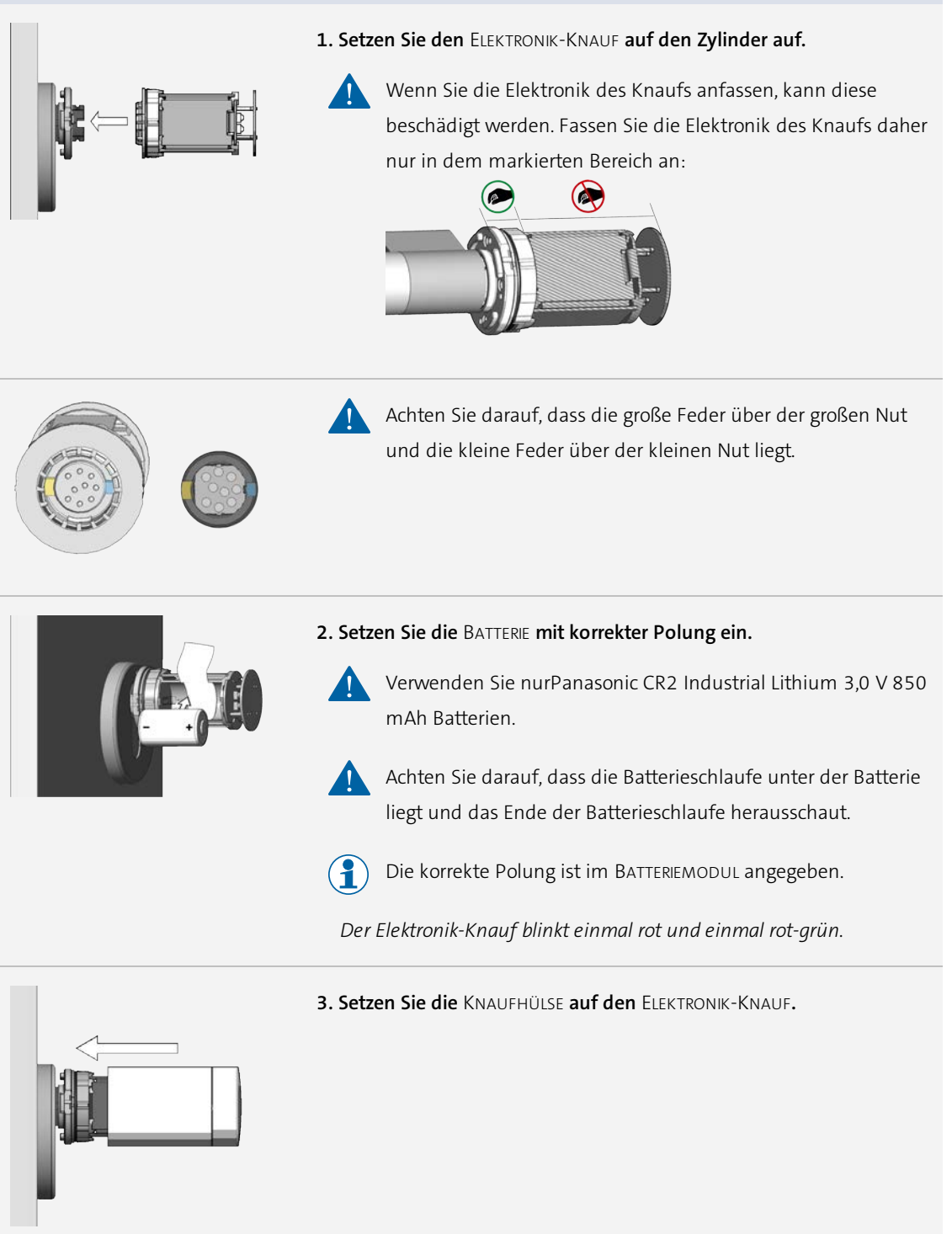

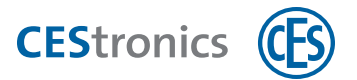

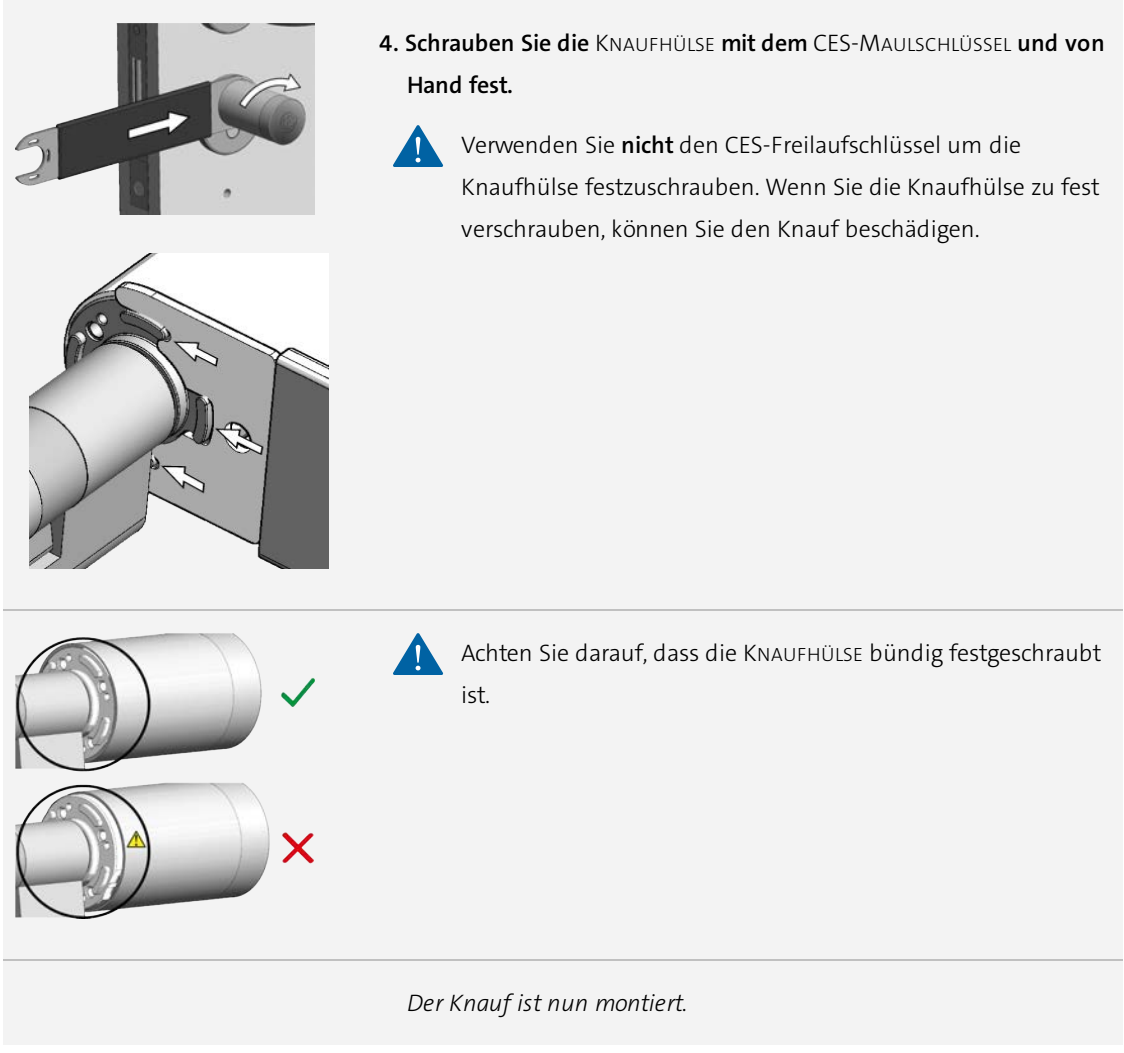

Der Knauf ist nun mit der neuen Firmware einsatzbereit.

Stellen Sie bei Dual-Zylindern sicher, dass Sie beide Knäufe des Zylinders updaten!

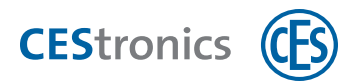

# 6 Firmware-Update mit Programmieradapter für ILS

#### Zielgruppe dieses Kapitels:

- CES-Fachpartner
- produktgeschulte Fachkräfte Schließ- und Sicherheitstechnik
- produktgeschultes Personal
- Fachkräfte IT/Administration
- Anlagenbetreiber

#### Benötigtes Programmiergerät: Programmieradapter (ILS/SIS)

#### 1. Verbinden Sie den Programmieradapter mit Ihrem PC.

Falls Sie den Programmieradapter zum ersten Mal mit dem PC verbinden, wird der Treiber nun automatisch installiert. Danach können Sie den Programmieradapter verwenden.

#### 2. Demontieren Sie den ILS-Beschlag und entnehmen Sie das E-Modul.

#### ILS-Beschlag demontieren

#### Demontage Langschild ILS (am Beispiel einer Langloch-Bohrung)

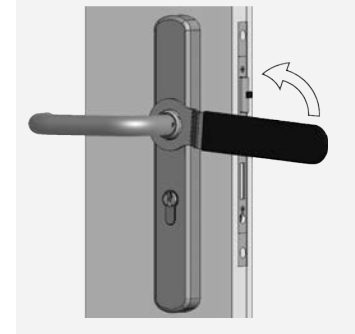

**1. Lösen Sie die** ÜBERWURFMUTTER **am Innenbeschlag mit dem** CES-RINGSCHLÜSSEL**.** 

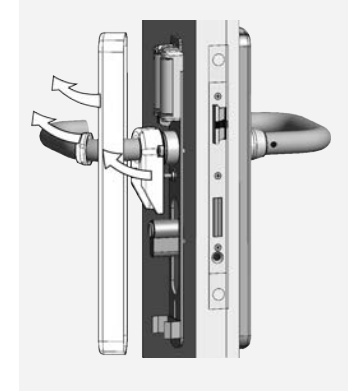

2. Entfernen Sie die Überwurfmutter, das Innenschild und den Stützrahmen, indem Sie sie über den Innendrücker führen.

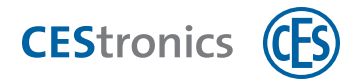

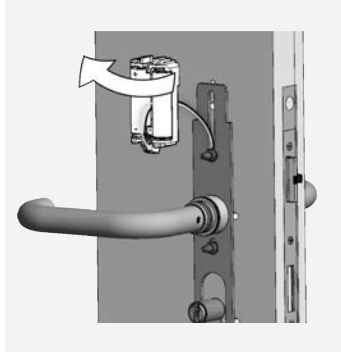

**3. Ziehen Sie das** BATTERIEMODUL **von der** MONTAGEPLATTE **ab.** 

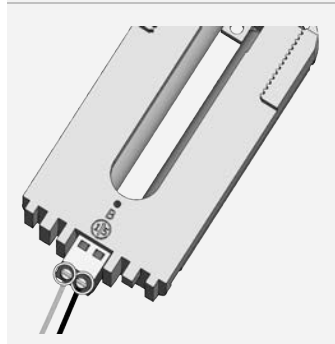

4. Schrauben Sie mit den Schlitz-Schraubendreher die Halterungen der Leitungen auf und ziehen Sie die Leitungen ab.

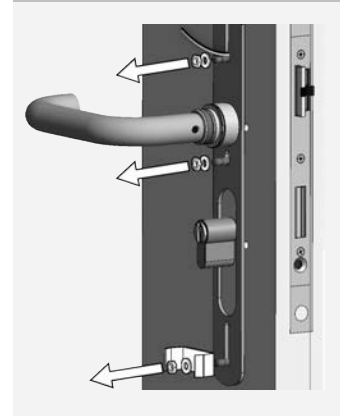

 Lösen Sie mit dem Schraubenschlüssel die Muttern und entfernen Sie die Muttern, Unterlegscheiben und, falls vorhanden, die Federklammer.

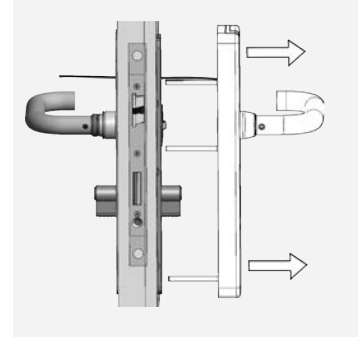

6. Ziehen Sie den AUßENBESCHLAG auf der Außenseite der Tür ab.

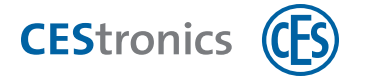

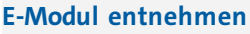

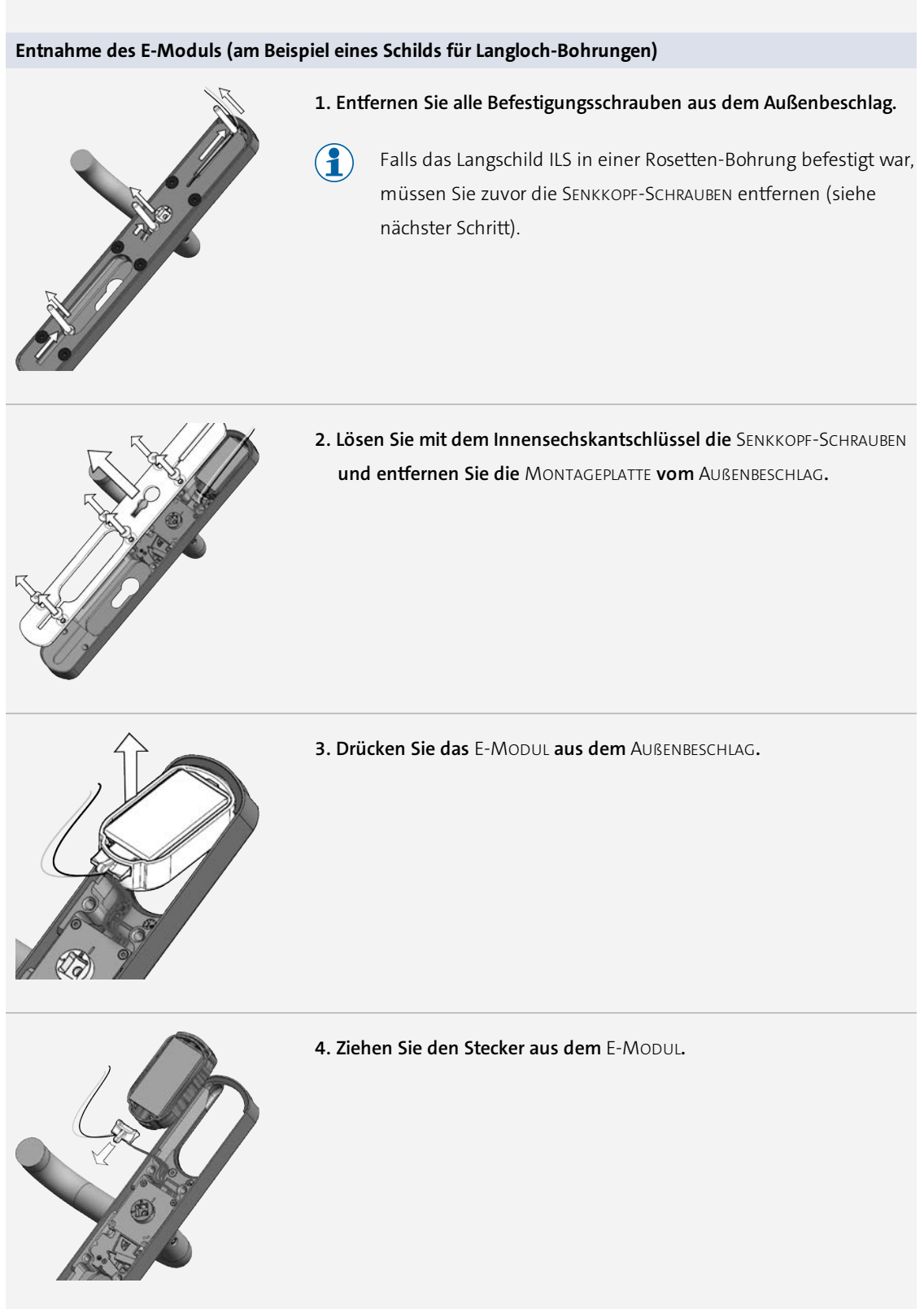

3. Verbinden Sie eine der beiden Buchsen des Programmieradapters mit dem E-Modul.

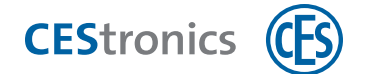

#### E-Modul mit Programmieradapter verbinden

#### E-Modul mit Programmieradapter verbinden

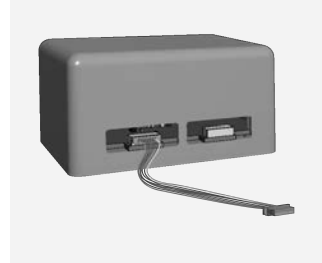

1. Verbinden Sie das mitgelieferte Anschlusskabel mit einer der beiden Buchsen des Programmieradapters.

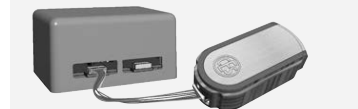

2. Verbinden Sie das Anschlusskabel mit dem E-Modul. Das E-Modul ist nun mit dem Programmieradapter verbunden.

Wenn das E-Modul gleichzeitig rot-grün leuchtet, ist es für das Update bereit.

#### 4. Starten Sie das Update im Programm OMEGA Firmware Update.

#### Firmware-Update starten

- 1. Öffnen Sie das Programm OMEGA FIRMWARE UPDATE.
- 2. Wählen Sie die gewünschte Gerätekategorie aus.
- 3. Wählen Sie das gewünschte Produkt aus.
- 4. Wählen Sie das gewünschte Programmiergerät aus, mit dem Sie das Firmware-Update übertragen möchten.
- 5. Wählen Sie die gewünschte Firmware aus.
- 6. Klicken Sie auf UPDATE.

Sofern das gewählte Gerät und ein passendes Programmiergerät angeschlossen sind, wird das Firmware-Update nun übertragen.

5. Warten Sie, bis das Programm OMEGA Firmware Update die Meldung ausgibt, dass das Update erfolgreich übertragen wurde.

Das Schließgerät startet nun neu. Danach ist es mit der neuen Firmware einsatzbereit.

6. Setzen Sie das E-Modul wieder in den ILS-Beschlag ein.

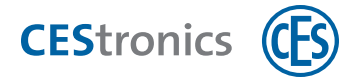

| E-Modul einsetzen      |                                                                                                    |
|------------------------|----------------------------------------------------------------------------------------------------|
| Einsetzen des E-Moduls |                                                                                                    |
|                        | 1. Verbinden Sie den Stecker mit dem E-Modul.                                                                                                    |
|                        | 2. Setzen Sie das E-Modul in den Außenbeschlag ein.                                                                                                    |
|                        | 3. Stellen Sie sicher, dass das E-Modul bündig im Beschlag sitzt.                                                                                                    |
|                        | 4. Drücken Sie den Kabelbaum in die Aussparung, so dass dieser nicht gequetscht oder geklemmt wird.                                                                                                    |
|                        | Bevor Sie die MONTAGEPLATTE wieder verschrauben, müssen Sie<br>die Leitungen an der richtigen Stelle durch die Montageplatte<br>führen. Die Kabelführung unterscheidet sich danach, an welcher<br>Art von Bohrung das Langschild ILS angebracht ist: |

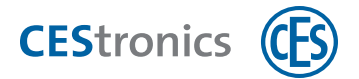

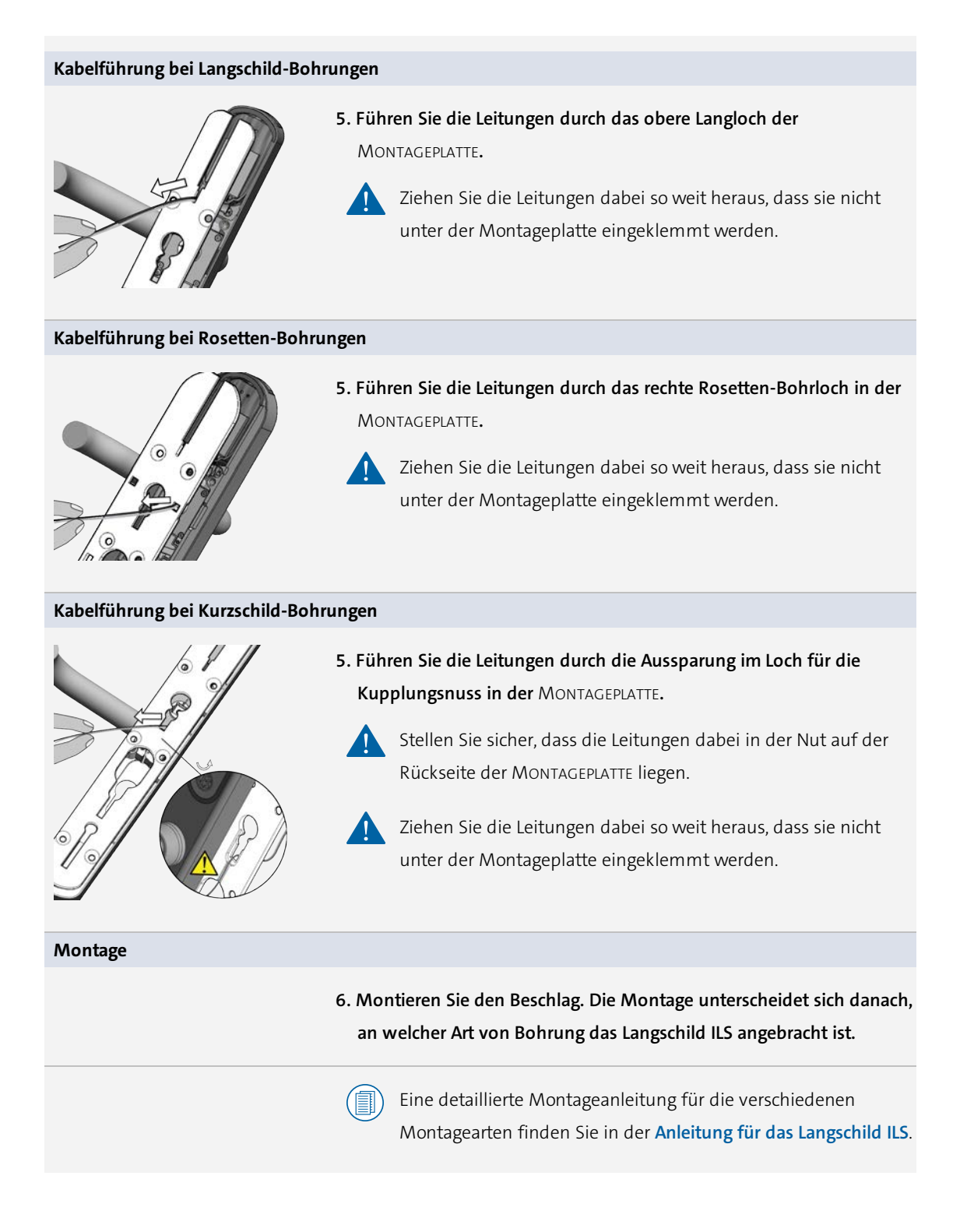

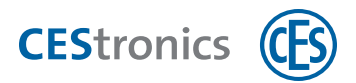

# 7 Firmware-Update mit Programmieradapter für SIS

#### Zielgruppe dieses Kapitels:

- CES-Fachpartner
- produktgeschulte Fachkräfte Schließ- und Sicherheitstechnik
- produktgeschultes Personal
- Fachkräfte IT/Administration
- Anlagenbetreiber

#### Benötigtes Programmiergerät: Programmieradapter (ILS/SIS)

#### 1. Verbinden Sie den Programmieradapter mit Ihrem PC.

Falls Sie den Programmieradapter zum ersten Mal mit dem PC verbinden, wird der Treiber nun automatisch installiert. Danach können Sie den Programmieradapter verwenden.

#### 2. Demontieren Sie den SIS-Beschlag und entfernen Sie das E-Modul.

#### SIS-Beschlag demontieren und E-Modul entfernen

#### Demontage und Entnahme des E-Moduls

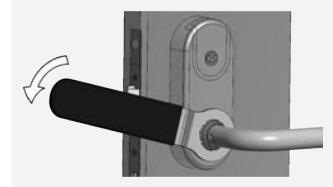

**1. Lösen Sie mit dem** CES-RINGSCHLÜSSEL **die** ÜBERWURFMUTTER.

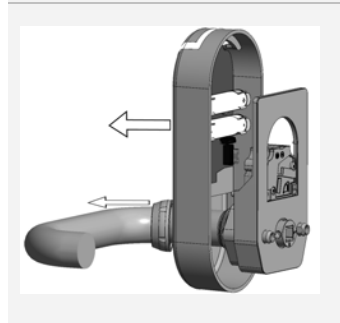

2. Ziehen Sie die ÜBERWURFMUTTER und das SIS-SCHILD ab.

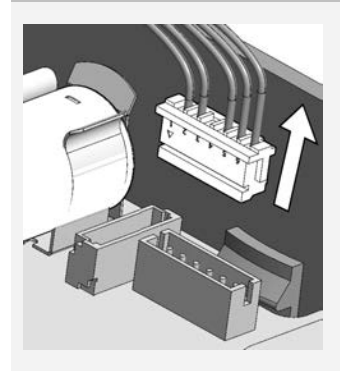

3. Lösen Sie den Kabelstecker aus der Kabelbuchse.

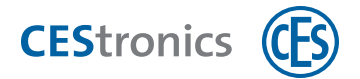

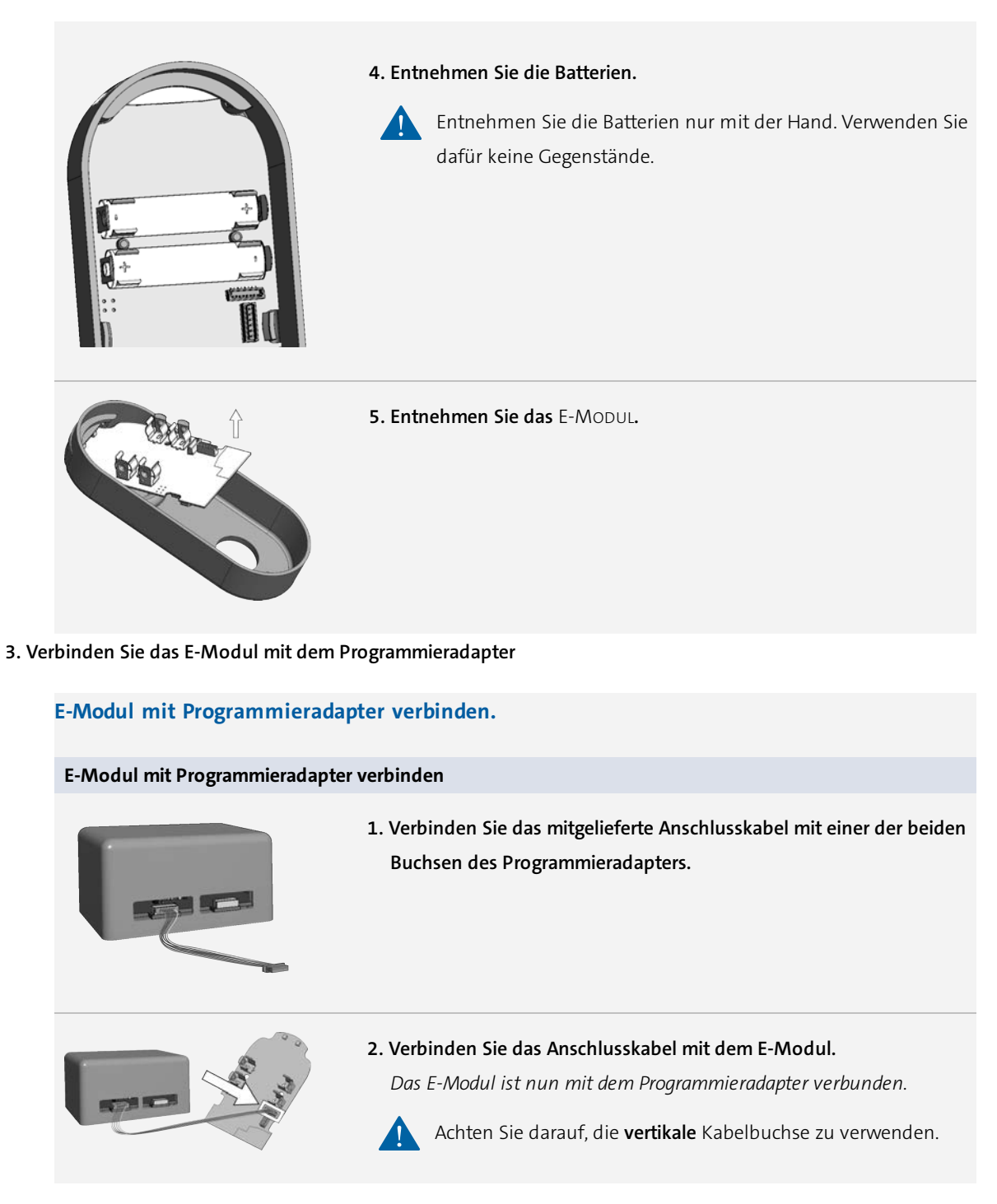

Wenn das SIS-Schild gleichzeitig rot-grün leuchtet, ist es für das Update bereit.

4. Starten Sie das Update im Programm OMEGA Firmware Update.

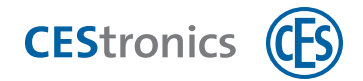

#### Firmware-Update starten

- 1. Öffnen Sie das Programm OMEGA FIRMWARE UPDATE.
- 2. Wählen Sie die gewünschte Gerätekategorie aus.
- 3. Wählen Sie das gewünschte Produkt aus.
- 4. Wählen Sie das gewünschte Programmiergerät aus, mit dem Sie das Firmware-Update übertragen möchten.
- 5. Wählen Sie die gewünschte Firmware aus.
- 6. Klicken Sie auf UPDATE.

Sofern das gewählte Gerät und ein passendes Programmiergerät angeschlossen sind, wird das Firmware-Update nun übertragen.

5. Warten Sie, bis das Programm OMEGA Firmware Update die Meldung ausgibt, dass das Update erfolgreich übertragen wurde.

Das Schließgerät startet nun neu. Danach ist es mit der neuen Firmware einsatzbereit.

6. Setzen Sie das E-Modul wieder in den SIS-Beschlag ein.

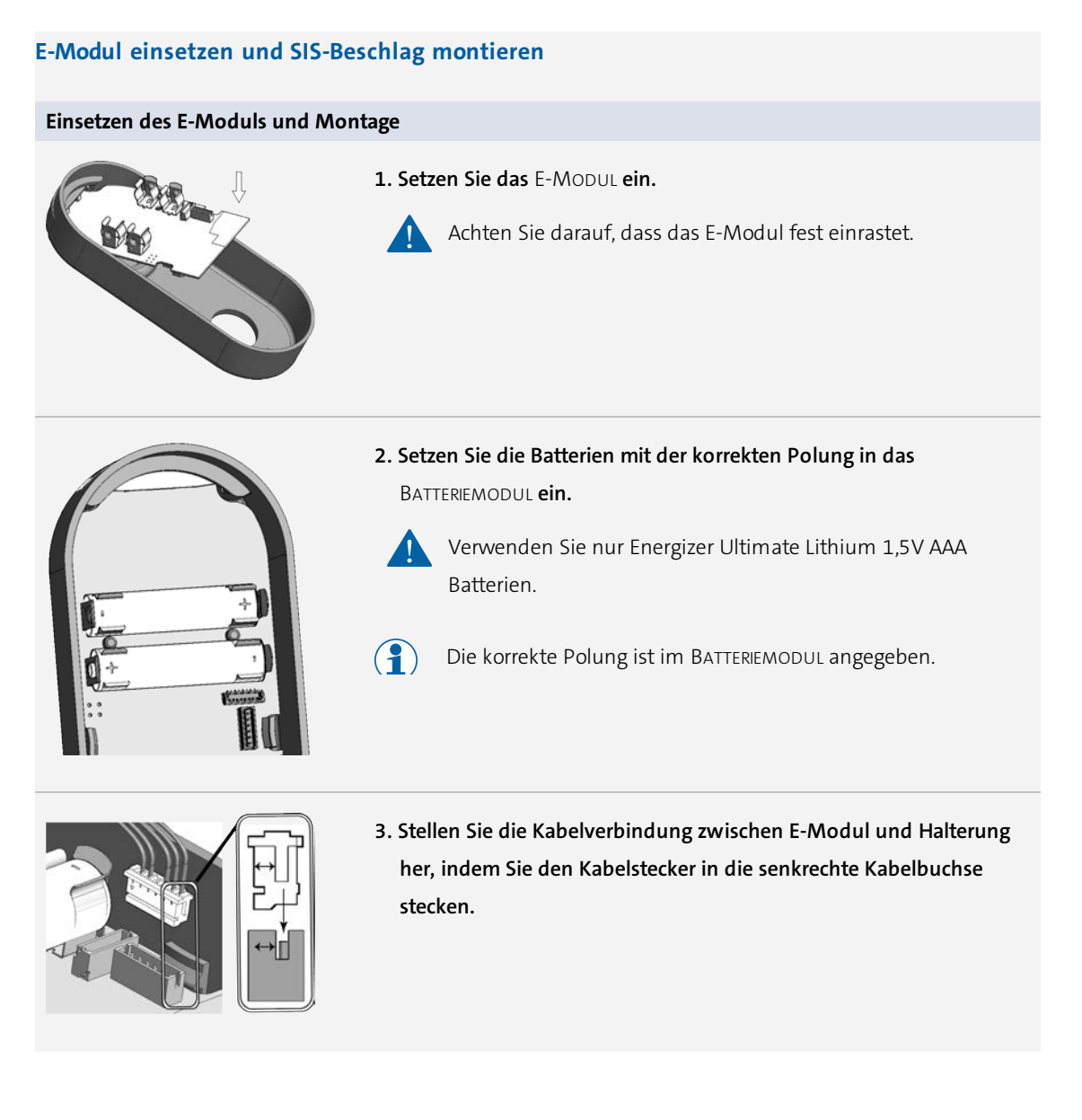

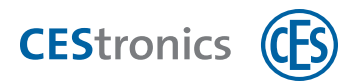

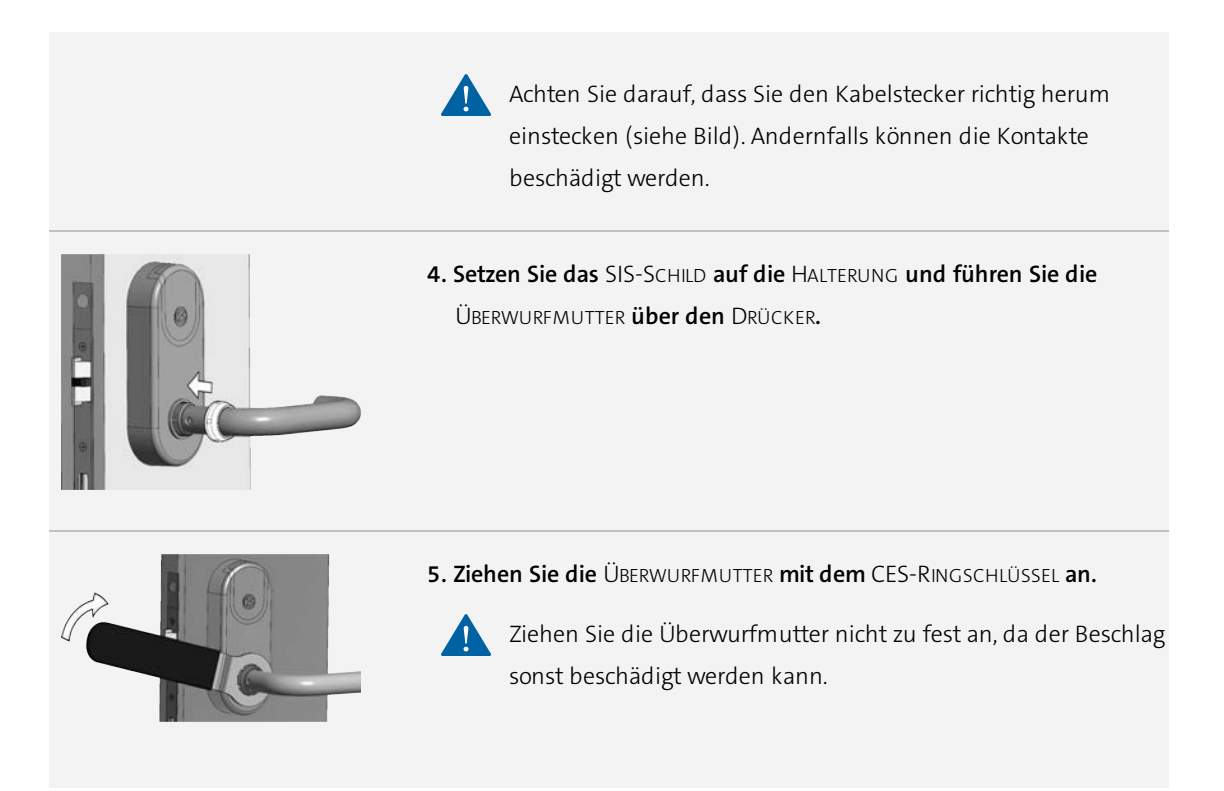

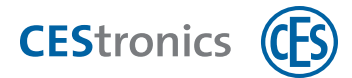

# 8 Firmware-Update mit Programmierkabel für Wandterminals

#### Zielgruppe dieses Kapitels:

- CES-Fachpartner
- produktgeschulte Fachkräfte Schließ- und Sicherheitstechnik
- produktgeschultes Personal
- Fachkräfte IT/Administration
- Anlagenbetreiber

### 8.1 Voraussetzungen

Ein Firmware-Update mit Programmierkabel ist nur für Wandterminals möglich.

### 8.2 Firmware-Update mit Programmierkabel durchführen

Benötigtes Programmiergerät: Programmierkabel

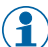

Wenn Sie ein Wandterminal WT-II updaten, müssen Sie beide Wandterminals updaten.

- 1. Entfernen Sie den Gehäusedeckel des Wandterminals.
- 2. Verbinden Sie das Programmierkabel mit dem Wandterminal und Ihrem PC.

Firmware-Update im Programm "OMEGA Firmware-Update" ausführen

- 1. Öffnen Sie das Programm OMEGA FIRMWARE UPDATE.
- 2. Wählen Sie die gewünschte Gerätekategorie aus.
- 3. Wählen Sie das gewünschte Produkt aus.
- 4. Wählen Sie das gewünschte Programmiergerät aus, mit dem Sie das Firmware-Update übertragen möchten.
- 5. Wählen Sie die gewünschte Firmware aus.
- 6. Klicken Sie auf UPDATE.

Sofern das gewählte Gerät und ein passendes Programmiergerät angeschlossen sind, wird das Firmware-Update nun übertragen.

3. Warten Sie, bis das Programm OMEGA Firmware Update die Meldung ausgibt, dass das Update erfolgreich übertragen wurde.

Das Schließgerät startet nun neu. Danach ist er mit der neuen Firmware einsatzbereit.

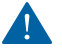

Stellen Sie bei Wandterminals WT-II sicher, dass Sie beide Wandterminals updaten!

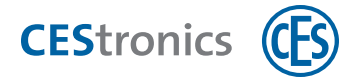

# 9 Firmware-Updates mit RF-Stick

#### Zielgruppe dieses Kapitels:

- CES-Fachpartner
- produktgeschulte Fachkräfte Schließ- und Sicherheitstechnik
- produktgeschultes Personal
- Fachkräfte IT/Administration
- Anlagenbetreiber

### 9.1 Voraussetzungen

Das Schließgerät muss ein R2-Schließgerät sein.

R2-Schließgeräte sind Schließgeräte der neuen Generation. Eigenschaften der R2-Schließgeräte:

- leistungsfähigerer Prozessor (XMEGA-Prozessor), dadurch schnellere Datenübertragung
- können D-Schließgeräte sein
- Update per RF-Stick möglich
- besitzen mindestens Firmware 3.X

#### R2-Schließgeräte

| Schließgerät            | R2 seit      |
|-------------------------|--------------|
| Elektronik-Zylinder     | August 2016  |
| Elektronik-Beschlag ILS | immer        |
| Elektronik-Beschlag SIS | immer        |
| Wandterminal WT-I       | Oktober 2016 |
| Wandterminal WT-II      | Oktober 2016 |

#### Voraussetzungen für R2-Wandterminals:

Wandterminals **WT-I** können per RF-Stick geupdatet werden. Wandterminals WT-II können **nicht** per RF-Stick geupdatet werden.

### 9.2 RF-Stick-Firmware-Update durchführen

Benötigtes Programmiergerät: RF-Stick

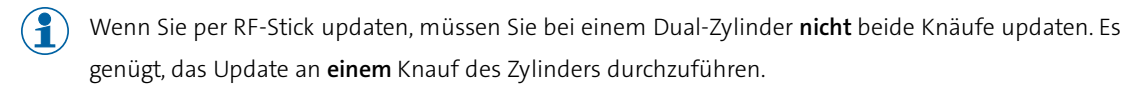

- 1. Schließen Sie den RF-Stick an Ihren PC an und begeben Sie sich mit dem PC in die Nähe des Schließgeräts.
- 2. Starten Sie das Update im Programm OMEGA Firmware Update.

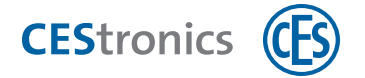

#### Firmware-Update starten

- 1. Öffnen Sie das Programm OMEGA FIRMWARE UPDATE.
- 2. Wählen Sie die gewünschte Gerätekategorie aus.
- 3. Wählen Sie das gewünschte Produkt aus.
- 4. Wählen Sie als Programmiergerät RF-STICK aus.
- 5. Wählen Sie die gewünschte Firmware aus.

Bitte beachten Sie: Falls Sie einen Händler-RF-Stick verwenden, müssen Sie zusätzlich noch die A-Lizenz der Anlage auswählen, in der sich das Schließgerät befindet, das Sie updaten möchten. Bei Standard-RF-Sticks ist dies nicht notwendig.

#### 6. Klicken Sie auf UPDATE.

Das Update wird nun auf des Schließgerät übertragen.

#### Update per RF-Stick in ein Schließgerät übertragen

#### Benötigt:

- RF-Stick-Master
- RF-Stick
- PC mit installiertem OMEGA Client

Der RF-Stick-Master muss erst für das Schließgerät berechtigt werden. Jeder einmal berechtigte RF-Stick-Master ist mit jedem RF-Stick einer Anlage kompatibel.

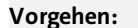

(1

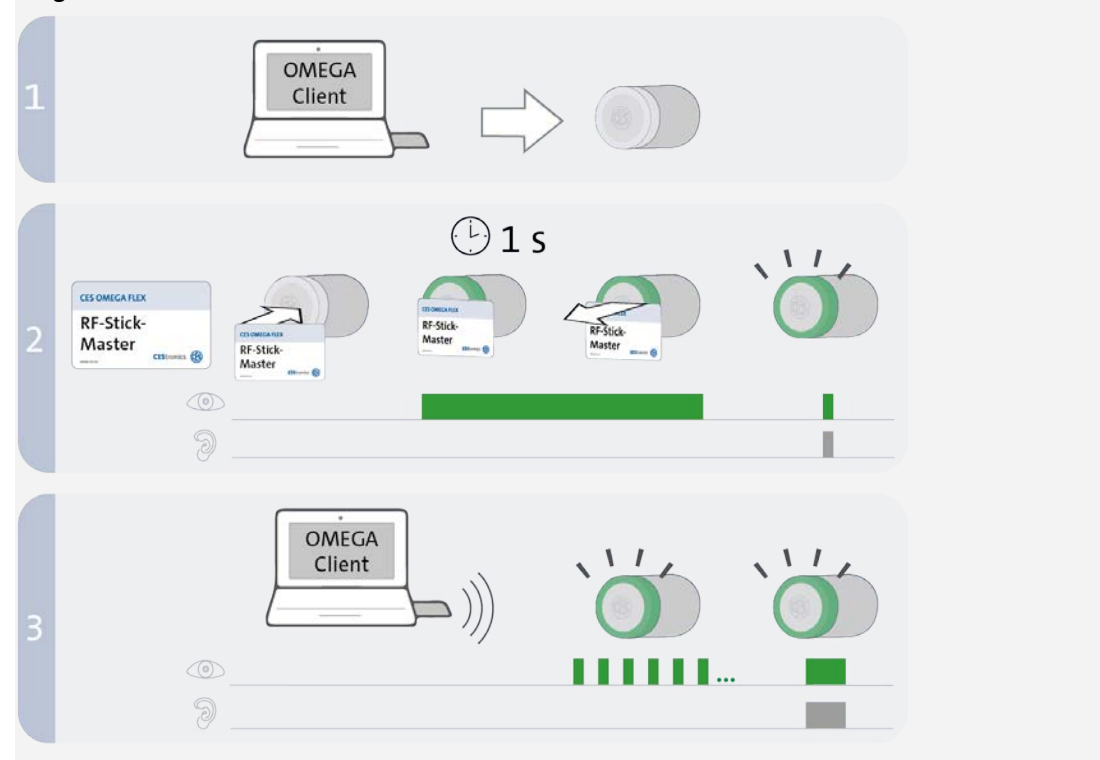

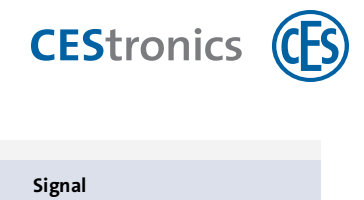

| Schritte                                                             |                                |                                 | Signal                          |
|----------------------------------------------------------------------|--------------------------------|---------------------------------|---------------------------------|
| 1. Begeben Sie sich mit dem PC                                       | und dem daran angeschlo        | ssenen RF-Stick zu dem          |                                 |
| Schließgerät, in das Sie Prog                                        | rammierjobs übertragen m       | löchten.                        |                                 |
| Falls Sie Programmierj                                               | obs in mehrere Schließgera     | äte übertragen möchten,         |                                 |
| können Sie die Reihen                                                | folge, in der Sie die Schließ  | Sgeräte aufsuchen, frei wählen. |                                 |
| 2. Halten Sie den RF-Stick-Maste                                     | er kurz in das Lesefeld des    | Schließgeräts.                  |                                 |
| Der RF-Stick-Master wurde akz                                        | eptiert.                       |                                 | 1x kurz grün                    |
| 3. Das Schließgerät sucht nun n                                      | ach einem RF-Stick in der I    | Nähe. Sobald der RF-Stick       |                                 |
| gefunden wurde, beginnt di                                           | e Übertragung.                 |                                 |                                 |
| Die Entfernung zwisch<br>betragen.                                   | en Schließgerät und RF-Sti     | ck darf maximal zehn Meter      |                                 |
| Die Programmierjobs werden ü                                         | bertragen.                     |                                 | Kurze grüne Signale             |
| Während der Übertragung geso                                         | chieht Folgendes:              |                                 |                                 |
| - Alle Programmierjobs für diese                                     | es Schließgerät werden auf d   | as Schließgerät übertragen.     |                                 |
| Während der Programmierung                                           | wird in der Programmierstat    | usanzeige der Fortschritt in    |                                 |
| Prozent angegeben.                                                   |                                |                                 |                                 |
| - Alle in diesem Schließgerät ge                                     | speicherten Ereignisse, die no | och nicht im OMEGA Client       |                                 |
| vorhanden sind, werden in den                                        | OMEGA Client kopiert.          |                                 |                                 |
| - Die Uhr wird gestellt.                                             |                                |                                 |                                 |
| Falls keine Programmie                                               | erjobs vorliegen, werden n     | ur die Ereignisse kopiert und   |                                 |
| die Uhr gestellt. In diesem Fall blinkt das Schließgerät während der |                                |                                 |                                 |
| Übertragung nicht.                                                   |                                |                                 |                                 |
| 4. Nach der Übertragung wird d                                       | ie Verbindung zwischen R       | F-Stick und Schließgerät        |                                 |
| automatisch beendet.                                                 |                                |                                 |                                 |
| Die Übertragung wurde erfolgr                                        | eich beendet.                  |                                 | 1x <b>lang grün</b> + Signalton |
| Nach kompletter Datenübertro<br>"Programmierstatus" entfernt.        | agung wird der Programmiere    | auftrag aus der Liste           |                                 |
| Fehlerbehebung:                                                      |                                |                                 |                                 |
| Signal                                                               | Ursache                        | Lösung                          |                                 |
| Nach Schritt 2:                                                      |                                |                                 |                                 |
| 1x lang rot + Signalton                                              | Das Schließgerät kann          | Begeben Sie sich mit dem kom    | rekt angeschlossenen RF-Stick   |
|                                                                      | keinen RF-Stick in der         | näher an das Schließgerät und   | l versuchen Sie erneut, die     |
|                                                                      | Nähe finden.                   | Programmierjobs zu übertrage    | en.                             |

3. Warten Sie, bis das Programm OMEGA Firmware Update die Meldung ausgibt, dass das Update erfolgreich übertragen wurde.

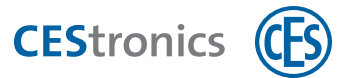

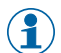

Sie können das Update problemlos zwischendurch pausieren. Falls es zu einem Verbindungsabbruch kommt, wird das Update automatisch pausiert. Es wird nach der Pause an der Stelle fortgesetzt, an dem es unterbrochen wurde. Erst, wenn das Update komplett übertragen wurde, startet das Schließgerät neu und lädt dabei die neue Firmware.

Das Schließgerät startet nun neu. Danach ist es mit der neuen Firmware einsatzbereit.

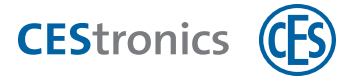

#### Firmware-Updates über Funk-Online-Netzwerk 10

#### Zielgruppe dieses Kapitels:

- CES-Fachpartner
- produktgeschulte Fachkräfte Schließ- und Sicherheitstechnik
- produktgeschultes Personal
- Fachkräfte IT/Administration
- Anlagenbetreiber

### 10.1 Voraussetzungen

Voraussetzungen für Online-Firmware-Updates:

- Schließgerät der Variante NET (Ausnahme: für WT-II ist kein Online-Firmware-Update möglich)
- der Programmiermodus des Schließgeräts muss auf "Online" stehen

# 10.2 Online-Firmware-Update durchführen

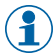

() Sie können ein Online-Firmware-Update nur durchführen, wenn im Arbeitsbereich Geräte in der Spalte UPDATE-SCHLIEßGERÄT "Firmware-Update verfügbar" steht.

#### 1. Klicken Sie mit der rechten Maustaste auf das gewünschte Schließgerät.

Es öffnet sich das Kontextmenü.

2. Klicken Sie im Kontextmenü auf FIRMWARE-UPDATE STARTEN.

Es wird ein Programmierjob für das Firmware-Update erzeugt und per Access-Point übertragen. Der Fortschritt wird in der Programmierjobliste angezeigt.

Das Firmware-Update wird immer dann unterbrochen, wenn (1)

- andere Programmierjobs für das Schließgerät vorliegen (aktuelle Programmierjobs besitzen eine höhere Priorität als Firmware-Updates)

- ein Schließmedium in das Lesefeld des Schließgeräts gehalten wird (dies stellt die Zutrittsfunktion des Schließgeräts während des Firmware-Updates sicher)

Nach der Unterbrechung wird das Firmware-Update an der Stelle fortgesetzt, an der es unterbrochen wurde.

# 10.3 Firmware-Update-Status im OMEGA Client

Für Online-Schließgeräte kann in der Spalte UPDATE SCHLIeßgerät Folgendes angezeigt werden:

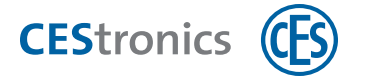

| Firmware-Update nicht möglich | Das Schließgerät kann nicht über ein Online-Firmware-Update geu-<br>pdated werden (z.B. WT-II) oder es ist keine Firmware-Datei vor-<br>handen                                                                                                    |
|-------------------------------|----------------------------------------------------------------------------------------------------|
| Firmware aktuell              | Firmware im Schließgerät ist aktuell                                                                                                    |
| Firmware-Update verfügbar     | Neue Firmware für das Schließgerät verfügbar                                                                                                    |
| Firmware-Update angefordert   | Sie haben ein Firmware-Update gestartet                                                                                                    |
| Firmware-Update läuft         | Der Programmierjob für das Firmware-Update wurde erzeugt und<br>wird per Access-Point übertragen, der Fortschritt wird in der<br>Programmierjobliste angezeigt<br>Das Firmware-Update wird immer dann unterbrochen, wenn<br>- andere Programmierjobs für das Schließgerät vorliegen<br>(aktuelle Programmierjobs besitzen eine höhere Priorität als<br>Firmware-Updates)<br>- ein Schließmedium in das Lesefeld des Schließgeräts<br>gehalten wird (dies stellt die Zutrittsfunktion des<br>Schließgeräts während des Firmware-Updates sicher)<br>Nach der Unterbrechung wird das Firmware-Update an der<br>Stelle fortgesetzt, an der es unterbrochen wurde. |

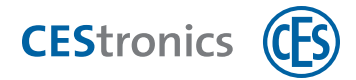

# 11 Wartung

#### Zielgruppe dieses Kapitels:

- Fachkräfte Schließ- und Sicherheitstechnik
- produktgeschultes Personal
- Anlagenbetreiber

# 11.1 Regelmäßige Wartungsarbeiten

#### Gerät

Lassen Sie das Gerät halbjährlich ausschließlich durch CES oder Fachpartner warten und auf fehlerfreie Funktion prüfen.

# 11.2 Pflege

Sie können die äußeren, zugänglichen Teile Ihrer Geräte (Gehäuse, Schilder etc.) mit einem weichen, leicht feuchten Lappen reinigen.

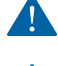

Verwenden Sie keine Schmiermittel oder Öle zur Pflege der Schließgeräte.

Lösungsmittelhaltige Reinigungsmittel können die Oberfläche beschädigen. Verwenden Sie daher keine lösungsmittelhaltigen Reinigungsmittel.

# **11.3 Service**

Für Unterstützung im Servicefall setzen Sie sich bitte mit Ihrem CES-Fachpartner in Verbindung.

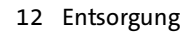

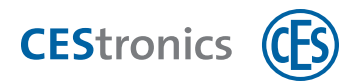

## 12 Entsorgung

#### Zielgruppe dieses Kapitels:

- Fachkräfte Schließ- und Sicherheitstechnik
- produktgeschultes Personal
- Anlagenbetreiber

### **12.1** Hinweise zur Entsorgung

#### Gerät

Jeder Verbraucher ist nach deutschem Elektro- und Elektronikgerätegesetz (ElektroG) verpflichtet, elektronische Altgeräte der getrennten Entsorgung zuzuführen. Die Entsorgung von Elektronikgeräten über den Hausmüll ist verboten. Altgeräte können unentgeltlich bei den öffentlichen Sammelstellen Ihrer Gemeinde abgegeben werden. Sie können das Gerät auch an die C.Ed. Schulte GmbH Zylinderschlossfabrik zurückgeben. Bitte beachten Sie, dass Rücksendungen ausreichend frankiert sein müssen.

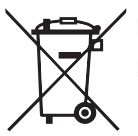

Das Symbol mit der durchkreuzten Mülltonne bedeutet: Elektro-Altgeräte dürfen nicht in den Hausmüll.

Elektronikgeräte enthalten eine Vielzahl von Stoffen und Materialien. Werden Elektro- und Elektronik-Altgeräte (EAG) nicht sachgerecht entsorgt, kann es aufgrund der zum Teil noch enthaltenen Schadstoffe zu Umwelt- und Gesundheitsrisiken kommen. Zudem können über die sachgerechte Entsorgung Wertstoffe zurückgewonnen und wiederverwertet werden, was einen wesentlichen Beitrag zur Schonung der natürlichen Ressourcen darstellt.

#### Verpackung

Die Verpackungen der Komponenten werden aus umweltfreundlichen, wiederverwendbaren Materialien hergestellt. Im Einzelnen sind dies:

- Außenverpackungen und Einlagen aus Pappe
- Einlagen und Schutzfolien aus Polyethylen (PE)

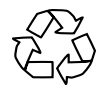

Bitte entsorgen Sie die Verpackung umweltfreundlich durch Abfalltrennung.

# **13** Technische Daten

# 13.1 Ausstattungsmerkmale

| Artikelnummern             | Programmieradapter (Zylinder): 342006V<br>Programmieradapter (ILS/SIS):              |
|----------------------------|--------------------------------------------------------------------------------------|
| Anschlusswerte             | USB-Anschluss, Type A/B                                                              |
| Zulässige Temperatur       | –20 °C bis +70 °C                                                                    |
| Unzulässige Klimate        | Nicht geeignet zum Einsatz in korrosiver Atmosphäre<br>(Chlor, Ammoniak, Kalkwasser) |
| Zulässige Luftfeuchtigkeit | 0 95 % RH, nicht kondensierend                                                       |
| CE-Prüfung                 | EN 55022 (2010); EN 55024 (2010)                                                     |

# 13.2 Abmessungen

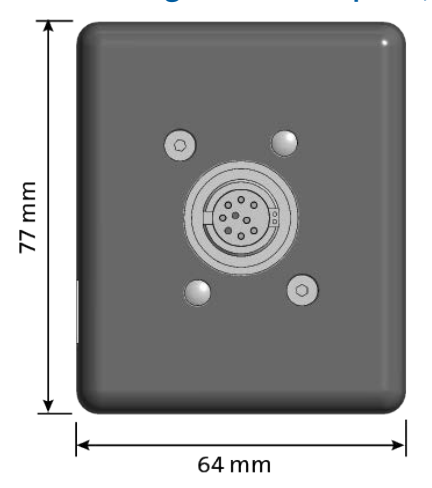

# 13.2.1 Programmieradapter (Zylinder)

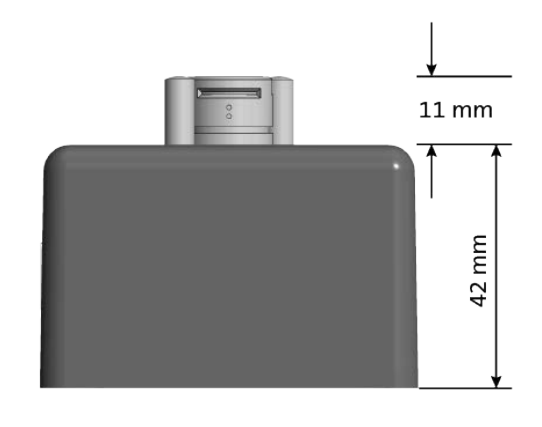

# 13.2.2 Programmieradapter (ILS/SIS)

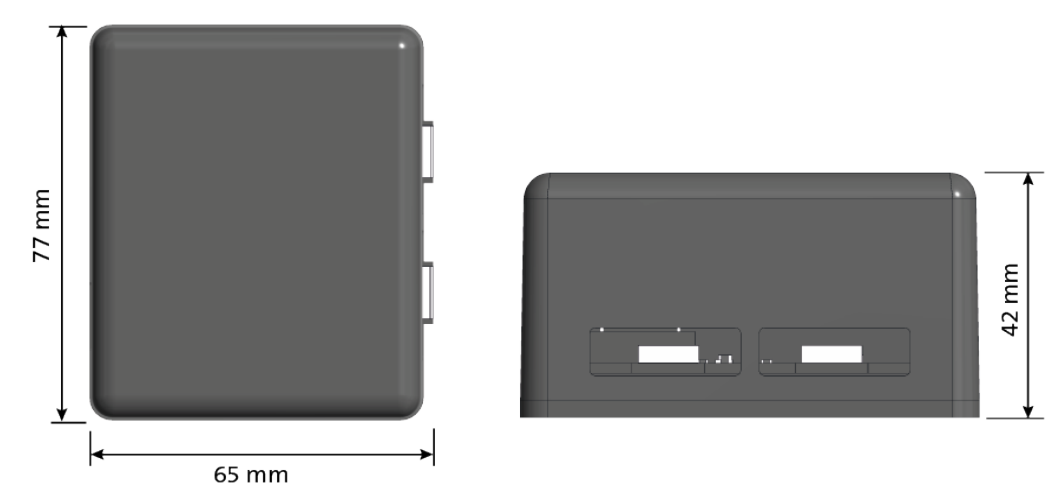

Teaming up for security *since 1840* 

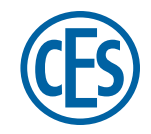

### C. Ed. Schulte GmbH Zylinderschlossfabrik

Friedrichstraße 243 D-42551 Velbert © +49 2051 204 0 © +49 2051 204 229 © info@ces.eu